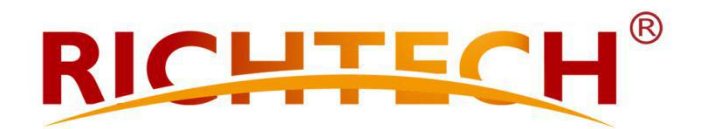

## Richtech WiFi Bridge Configuration

COPYRIGHT RICHTECH 2020 FC (E

## **Richtech Wi-Fi Bridge Configuration**

## Steps:

1. How to connect with Wi-Fi bridge

Connect Richtech WB-2.4G to power supply (5V/2A) first (USB connection is also available), then use the smart phone or computer to connect with Richtech WB-2.4G.

Option 1: Please use your smart phone or computer to connect with Richtech WB-2.4G. The SSID is Richtech\_2.4G\_MAC

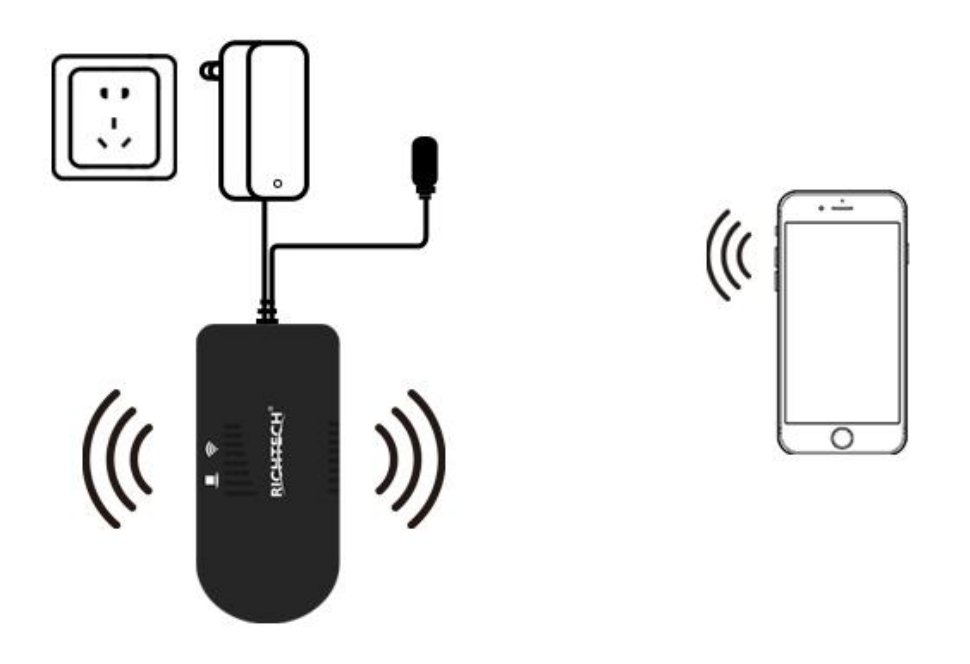

Option 2: Please connect WIFI bridge LAN port to the ethernet port of your computer directly.

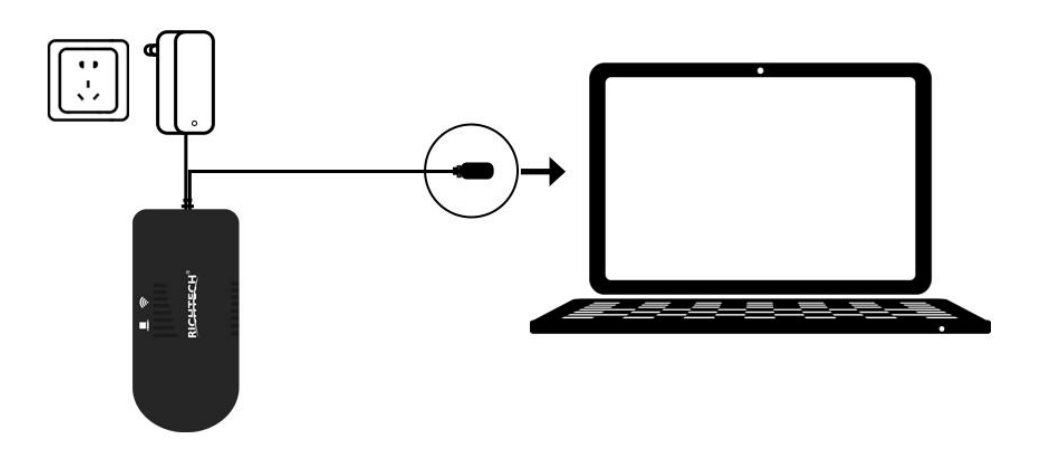

2. Please input http://richtech.cfg or http://192.168.0.254 in your IE explore with your smart phone or computer, and then hit Enter to access the loading page. Username: admin, password: 123456, click Login to access the configuration page.

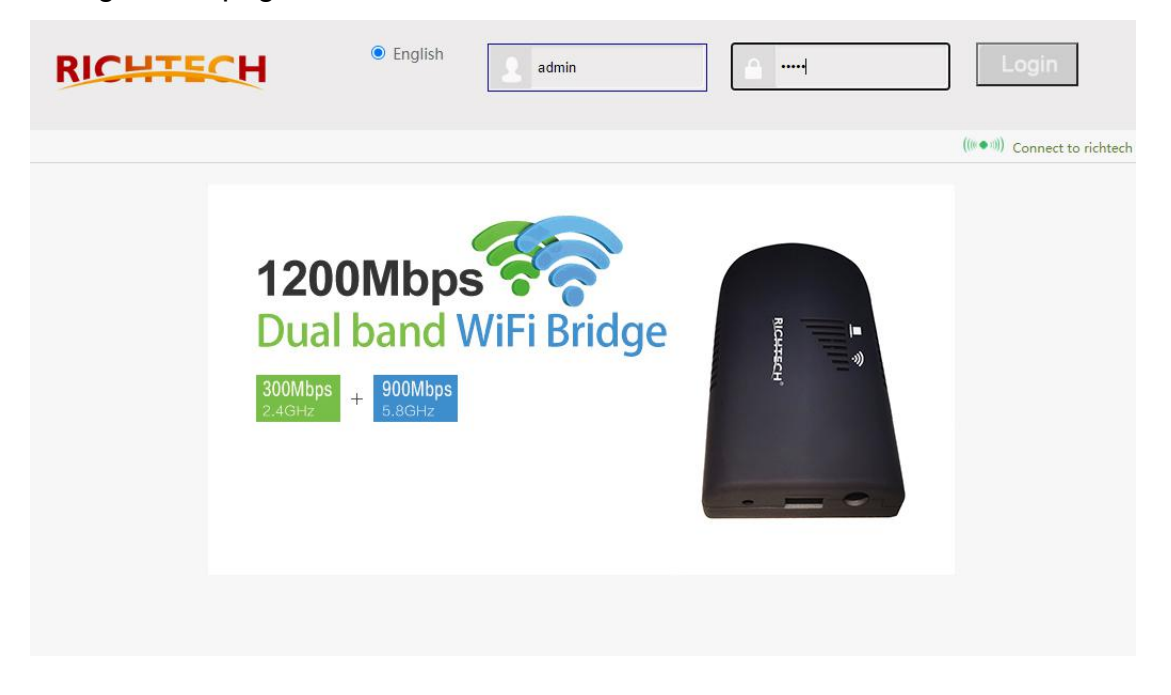

3. Searching wireless network that you're going to connect with in Scan Hotspots/ Wi-Fi Hotspots, and then click Next;

| Operative Status | W                             | iFi Hotspots                                      |                                                        |                 |                   |                |
|------------------|-------------------------------|---------------------------------------------------|--------------------------------------------------------|-----------------|-------------------|----------------|
| Scan Hotspots 📎  |                               |                                                   |                                                        |                 |                   |                |
| WiFi Repeater    | Sele<br>the r                 | ct a Wireless Network t<br>network manually. Then | o connect to, If not found, p<br>, click <b>Next</b> . | lease click Ref | resh List, or ent | er the SSID of |
| System Settings  | 0                             | SSID                                              | MAC                                                    | Channel         | Signal            | Band           |
|                  |                               | richtech                                          | 80:89:17:8f:12:e7                                      | 11              | 100(-36dbm)       | 2.4G           |
|                  |                               | RICH-P-S                                          | 48:0e:ec:75:17:33                                      | 6               | 96(-52dbm)        | 2.4G           |
| LAN Settings     |                               | TPGuest_1733                                      | 4a:0e:ec:75:17:33                                      | 6               | 96(-52dbm)        | 2.4G           |
| and occurige     |                               | Ucommune-2.4G                                     | 10:c1:72:19:e0:40                                      | 5               | 81(-58dbm)        | 2.4G           |
| Timing Function  |                               | [HiddenSSID]                                      | 10:c1:72:19:e0:42                                      | 5               | 81(-58dbm)        | 2.4G           |
|                  |                               | Ucommune-2.4G                                     | 10:c1:72:19:fd:80                                      | 13              | 50(-70dbm)        | 2.4G           |
|                  |                               | [HiddenSSID]                                      | 10:c1:72:19:fd:82                                      | 13              | 50(-70dbm)        | 2.4G           |
|                  |                               | [HiddenSSID]                                      | 10:c1:72:19:e0:02                                      | 1               | 44(-72dbm)        | 2.4G           |
|                  | there are 16 wireless network |                                                   |                                                        |                 |                   |                |
|                  | 0                             | SSID                                              |                                                        |                 |                   |                |
|                  |                               |                                                   |                                                        | 6               | Refresh List      | Next           |

4. Input the Wi-Fi password and click Apply to connect with the wireless network.

| perative Status | WiFi Hotspots                                                                              |                                              |  |  |  |
|-----------------|--------------------------------------------------------------------------------------------|----------------------------------------------|--|--|--|
| Scan Hotspots 🚿 | Security Settings                                                                          |                                              |  |  |  |
| WiFi Repeater   | SSID                                                                                       | richtech                                     |  |  |  |
|                 | Source WiFi hotspot password                                                               | richtech10000                                |  |  |  |
| System Settings | Transmission mode                                                                          | IP layer transparent O MAC layer transparent |  |  |  |
|                 | The configuration parameters of WiFi repeater security is synchronized with source hotspot |                                              |  |  |  |
| LAN Settings    | 2.4G WiFi Repeater SSID                                                                    | richtech_2.4G_30 Disable Hotspot             |  |  |  |
| ming Function   | Advanced Setting ( For specific                                                            | capplications only )>>                       |  |  |  |
|                 |                                                                                            | Apply Back                                   |  |  |  |
|                 |                                                                                            |                                              |  |  |  |

5. Reboot the Wi-Fi bridge after connecting with Wi-Fi; then the Wi-Fi bridge will be automatically connected with configured wireless network. There will be flash light on the device if wireless network is connected well.

| Operative Status | WiFi Hotspots                                                              |                                              |                                   |                          |            |  |  |
|------------------|----------------------------------------------------------------------------|----------------------------------------------|-----------------------------------|--------------------------|------------|--|--|
| Scan Hotspots 🚿  | Security Settings                                                          | 7                                            |                                   |                          |            |  |  |
| WiFi Repeater    | SSID                                                                       | SSID richtech                                |                                   |                          |            |  |  |
|                  | Source WiFi hotspot password                                               | richtech10000                                |                                   |                          |            |  |  |
| System Settings  | Transmission mode                                                          | IP layer transparent O MAC layer transparent |                                   |                          |            |  |  |
|                  | The configuration parameter                                                | ers of WiFi repeate                          |                                   | ized with source hotspot |            |  |  |
| LAN Settings     | 2.4G WiFi Repeater SSID                                                    | richtech_2.4G_                               |                                   | Disable Hotspot          |            |  |  |
| Timing Function  | Advanced Setting ( For specific                                            | applications only )                          | Please wait                       |                          |            |  |  |
|                  | 15.000                                                                     | Continue Add                                 |                                   |                          |            |  |  |
|                  | If you want to add one more no                                             | ispoi, please click C                        | ease click. Continue Add. buildh. |                          | To Connect |  |  |
|                  | To make the new parameters e                                               | Reboot                                       |                                   |                          |            |  |  |
|                  | The device is rebootingplease wait one minute before you can log in again! |                                              |                                   |                          |            |  |  |

After above all steps are done, please disconnect the Wi-Fi bridge from your computer, and then connect the LAN port of Wi-Fi bridge to the ethernet port of AATSS. Then, the AATSS is able to access the Internet wirelessly via the Wi-Fi bridge.

## 6. Wi-Fi bridge connects with AATSS

Please connect LAN port of Wi-Fi bridge to ethernet port of AATSS, and connect the power cable of Wi-Fi bridge to power supply.

Remarks: The effective working distance is about 15 to 20 meters (49ft to 65ft) in the unhindered space after the Wi-Fi bridge is successfully connected with AATSS.

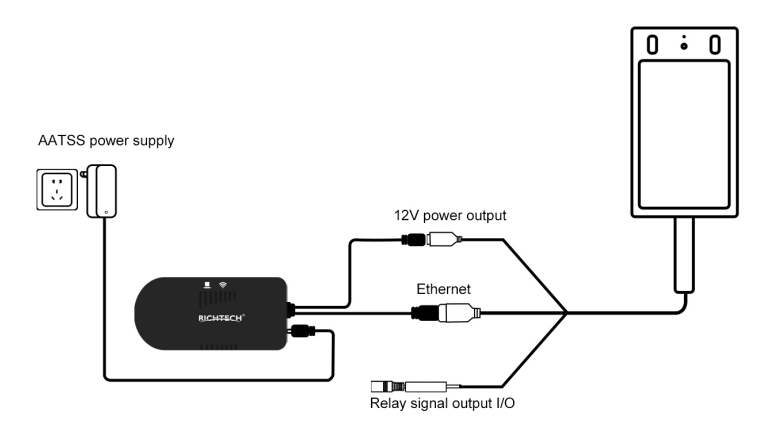

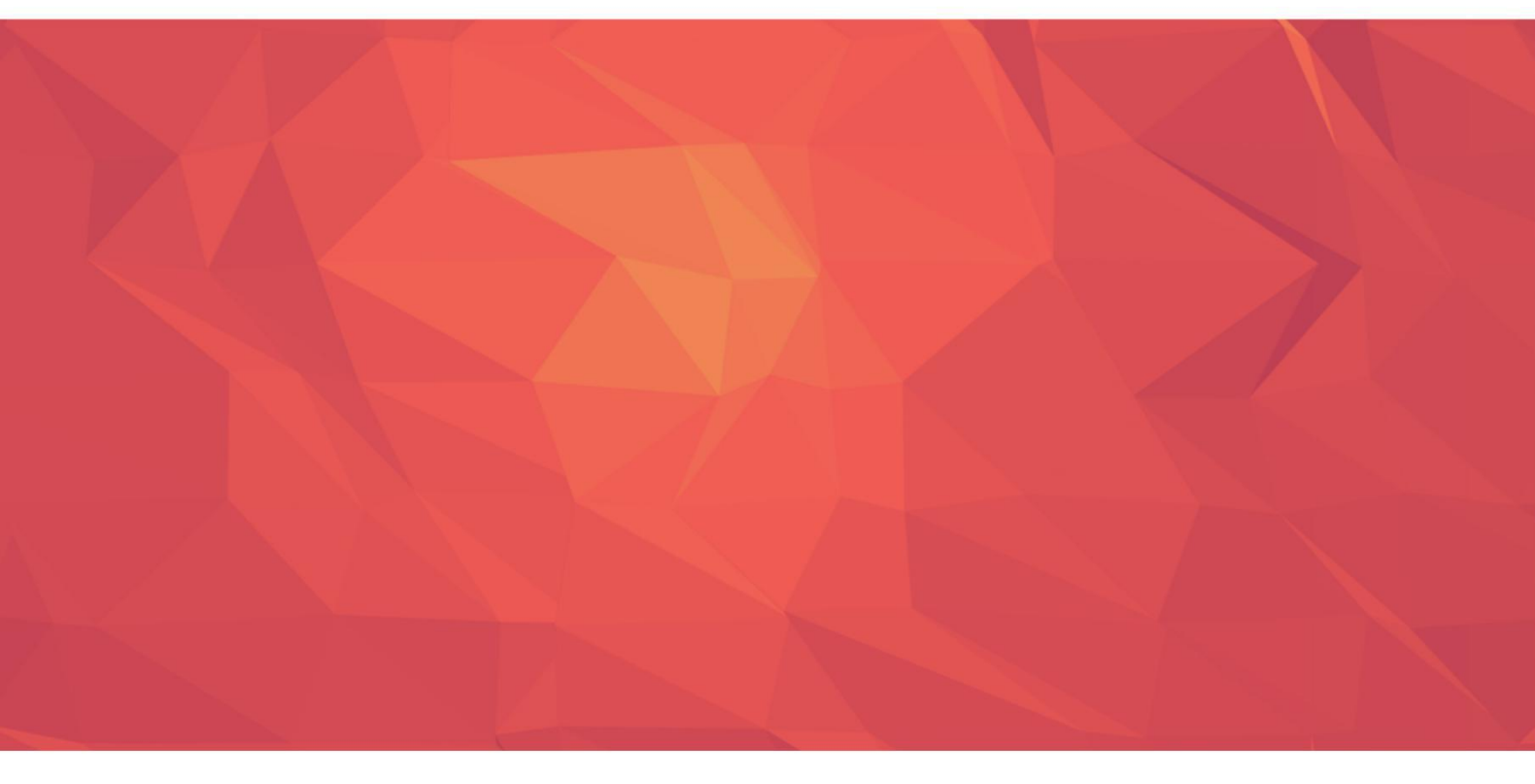

www.richtech-ai.com service@richtech-ai.com +1-866-204-2158